# 入札情報公開システム 操作概要(ログイン・発注情報検索)(1/8)

入札情報公開サービス

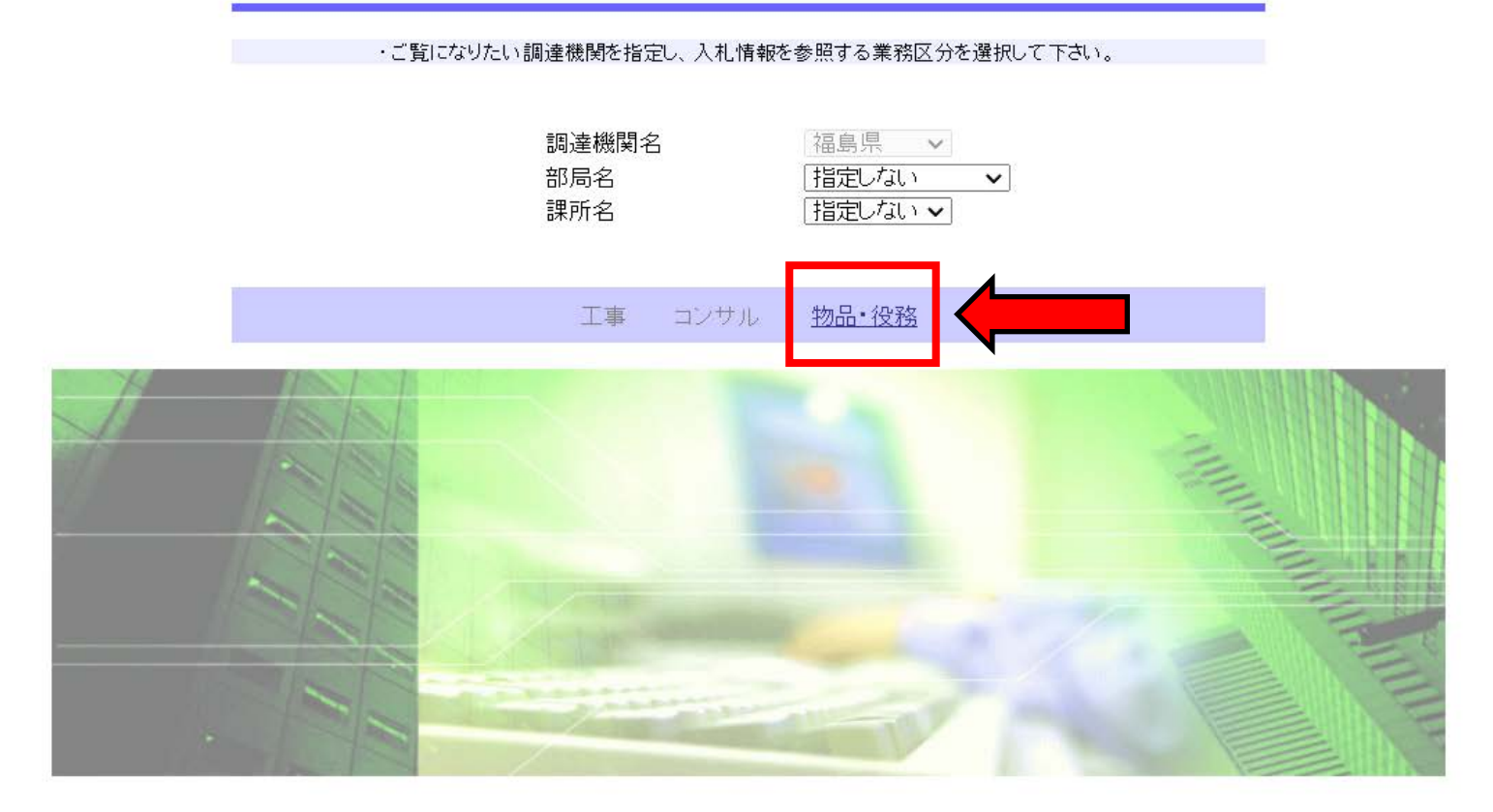

- ・入札情報公開システムへのリンクを開くと上の画面が表示されます。
- ・ここで「物品・役務」をクリックしてください。
- ・部局名、課所名は、どちらも「指定しない」を選択してください。

# 入札情報公開システム 操作概要(ログイン・発注情報検索) (2/8)

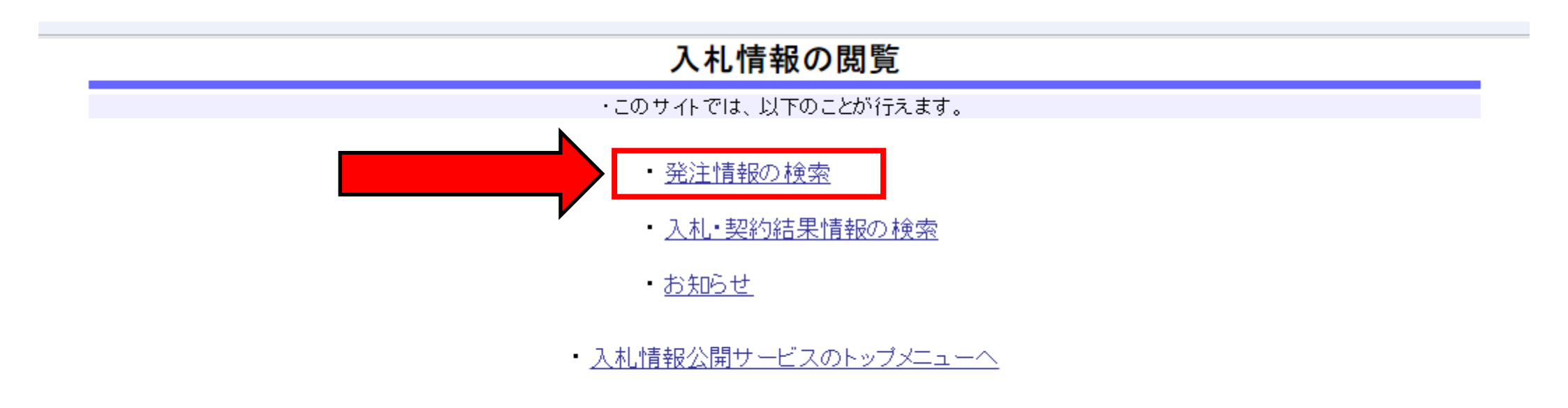

・上の画面が表示されます。・ここで「発注情報の検索」をクリックしてください。

## 入札情報公開システム 操作概要(ログイン・発注情報検索) (3/8)

発注情報検索

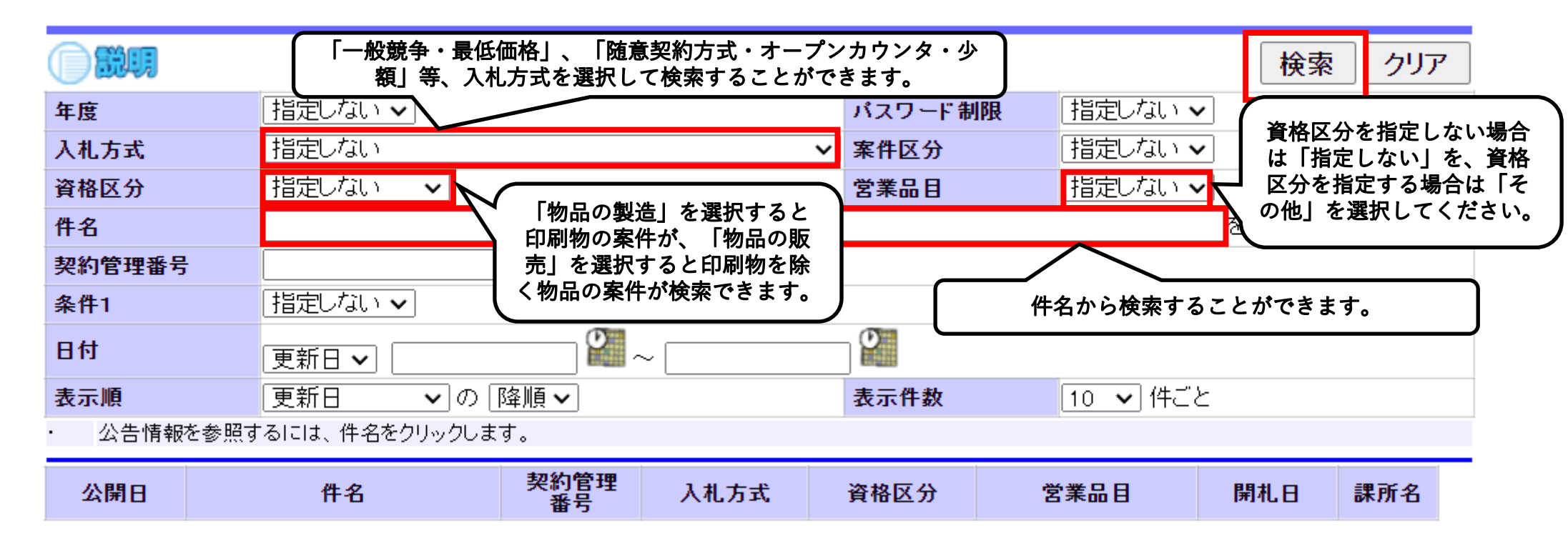

・上の画面が表示されます。適宜検索条件を入力し、検索してください。
 (検索条件を指定しない場合、全ての案件が表示されます。)

### 入札情報公開システム 操作概要(ログイン・発注情報検索) (4/8) 【検索例① 「条件付一般競争入札情報(WTO関係以外)」又は 「一般競争入札情報(WTO関係)」を検索したい場合】

#### 発注情報検索

|                           |           |            |      |        |          | 検索       | クリア |  |
|---------------------------|-----------|------------|------|--------|----------|----------|-----|--|
| 年度                        | 指定しない 🗸   |            |      | バスワード制 | 限 指定しない、 | <b>~</b> |     |  |
| 入札方式                      | 一般競争・最低価格 |            |      | ✔ 案件区分 | 指定しない、   | <b>~</b> |     |  |
| 資格区分                      | 指定しない 🗸   |            |      | 営業品目   | 指定しない、   | <b>~</b> |     |  |
| 件名                        |           |            |      |        |          | を含む      |     |  |
| 契約管理番号                    |           |            | を含   | む      |          |          |     |  |
| 条件1                       | 指定しない 🗸   |            |      |        |          |          |     |  |
| 日付                        | 更新日~      |            | ~    |        |          |          |     |  |
| 表示順                       | 更新日 🗸 の   | 降順✔        |      | 表示件数   | 10 🗸 件ご  | ٤        |     |  |
| ・ 公告情報を参照するには、件名をクリックします。 |           |            |      |        |          |          |     |  |
| 公開日                       | 件名        | 契約管理<br>番号 | 入札方式 | 資格区分   | 営業品目     | 開札日      | 課所名 |  |

・入札方式は「一般競争・最低価格」を選択してください。

・WTO関係の案件のみを検索したい場合は、件名に「WTO」(全角大文字)と入力してください。

※WTOの調達案件は、件名の頭に「(WTO)」を入れることとしています。

・件名から案件を絞り込むことも可能です。

## 入札情報公開システム 操作概要(ログイン・発注情報検索) (5/8) 【検索例② 「オープンカウンター方式による調達案件情報(単価契約以外)」 を検索したい場合】

### 発注情報検索

|                           |            |            |        |          |         | 検索  | ミクリア |  |
|---------------------------|------------|------------|--------|----------|---------|-----|------|--|
| 年度                        | 指定しない 🗸    |            | パスワード制 | 限 指定しない・ | ~       |     |      |  |
| 入札方式                      | 随意契約方式・オーブ | ンカウンタ・少な   | 湏      | ✔ 案件区分   | 指定しない・  | ~   |      |  |
| 資格区分                      | 指定しない 🗸    |            |        | 営業品目     | 指定しない・  | ~   |      |  |
| 件名                        |            |            |        |          |         | を含む |      |  |
| 契約管理番号                    |            |            | を含     | む        |         |     |      |  |
| 条件1                       | 指定しない 🗸    |            |        |          |         |     |      |  |
| 日付                        | 更新日~       | ^          | -      |          |         |     |      |  |
| 表示順                       | 更新日        | 降順✔        |        | 表示件数     | 10 🗸 件ご | ٤   |      |  |
| ・ 公告情報を参照するには、件名をクリックします。 |            |            |        |          |         |     |      |  |
| 公開日                       | 件名         | 契約管理<br>番号 | 入札方式   | 資格区分     | 営業品目    | 開札日 | 課所名  |  |

・入札方式は「随意契約方式・オープンカウンタ・少額」を選択してください。
 ・件名から案件を絞り込むことも可能です。

## 入札情報公開システム 操作概要(ログイン・発注情報検索) (6/8) 【検索例③ 「印刷物のオープンカウンター方式による調達案件情報(単価契約以 外)」を検索したい場合】

#### 発注情報検索

|                           |              |            |            |      |        |          | 検   | 索 クリア |  |  |
|---------------------------|--------------|------------|------------|------|--------|----------|-----|-------|--|--|
| 年度                        |              | 指定しない 🗸    |            |      | パスワード制 | IR 指定しない | ۱ 🗸 |       |  |  |
| 入札方式                      |              | 随意契約方式・オーブ | ノカウンタ・少著   |      | ╯ 案件区分 | 指定しない    | ۱ 🗸 |       |  |  |
| 資格区分                      | $\mathbf{N}$ | 物品の製造 🖌    |            |      | 営業品目   | その他      | その他 |       |  |  |
| 件名                        | /            |            |            |      |        |          | を含む |       |  |  |
| 契約管理番号                    | (            |            |            | を含む  | Ì      |          |     |       |  |  |
| 条件1                       | (            | 指定しない 🗸    |            |      |        |          |     |       |  |  |
| 日付                        | (            | 更新日~       |            | ~    | Ø      |          |     |       |  |  |
| 表示順                       | (            | 更新日 🗸 の 🛛  | 瑤順✔        |      | 表示件数   | 10 🗸 (4  | こと  |       |  |  |
| ・ 公告情報を参照するには、件名をクリックします。 |              |            |            |      |        |          |     |       |  |  |
| 公開日                       |              | 件名         | 契約管理<br>番号 | 入札方式 | 資格区分   | 営業品目     | 開札日 | 課所名   |  |  |

・入札方式は「随意契約方式・オープンカウンタ・少額」を選択してください。

・資格区分は「物品の製造」を選択してください。

・営業品目は「その他」を選択してください。

## 入札情報公開システム 操作概要(ログイン・発注情報検索) (7/8) 【検索例④ 「オープンカウンター方式による調達案件情報(単価契約)」 を検索したい場合】

### 発注情報検索

| 後                         |            |            |      |         |                 |          |     |  |  |
|---------------------------|------------|------------|------|---------|-----------------|----------|-----|--|--|
| 年度                        | 指定しない 🗸    |            |      | パスワード制限 | <b>し</b> 指定しない、 | <b>~</b> |     |  |  |
| 入札方式                      | 随意契約・オーブンカ | フンタ・少額・単   | 但価契約 | ✔ 案件区分  | 指定しない、          | <b>~</b> |     |  |  |
| 資格区分                      | 指定しない 🗸    |            |      | 営業品目    | 指定しない、          | <b>~</b> |     |  |  |
| 件名                        |            | を含む        |      |         |                 |          |     |  |  |
| 契約管理番号                    |            |            | を含   | む       |                 |          |     |  |  |
| 条件1                       | 指定しない 🗸    |            |      |         |                 |          |     |  |  |
| 日付                        | 更新日 🗸      | ^          | ~    | Ø       |                 |          |     |  |  |
| 表示順                       | 更新日        | 降順✔        |      | 表示件数    | 10 🗸 件ご         | と        |     |  |  |
| ・ 公告情報を参照するには、件名をクリックします。 |            |            |      |         |                 |          |     |  |  |
| 公開日                       | 件名         | 契約管理<br>番号 | 入札方式 | 資格区分    | 営業品目            | 開札日      | 課所名 |  |  |

・入札方式は「随意契約・オープンカウンタ・少額・単価契約」(1品目の場合)又は「随意契約・オープンカウンタ・少額・単価契約・品目別」(複数品目の場合)を選択してください。
 ・件名から案件を絞り込むことも可能です。

### 入札情報公開システム 操作概要(ログイン・発注情報検索) (8/8) 【検索例⑤ 各地方振興局出納室で調達する案件を検索したい場合】

発注情報検索

| o in the second second |   |           |                   |        |          |            | 検索         | クリア |  |
|----------------------------------------------------------------------------------------------------|---|-----------|-------------------|--------|----------|------------|------------|-----|--|
| 年度                                                                                                    |   | 指定しない 🗸   |                   |        | パスワード制   | 限<br>指定しない | ۱ 🗸        |     |  |
| 入札方式                                                                                                    |   | 指定しない     |                   | ~      | 案件区分     | 指定しない      | ) <b>~</b> |     |  |
| 資格区分                                                                                                    |   | 指定しない 🗸   |                   |        | 営業品目     | 指定しない      | ۱ <b>۷</b> |     |  |
| 件名                                                                                                    | > | 県中        |                   |        |          |            | を含む        |     |  |
| 契約管理番号                                                                                                    |   |           | を含むを含むを含む         |        |          |            |            |     |  |
| 条件1                                                                                                    |   | 指定しない 🗸   |                   |        |          |            |            |     |  |
| 日付                                                                                                    |   | 更新日 🗸     | 更新日 🗸 🔄 🔛 🖓 ~ 🦲 🖓 |        |          |            |            |     |  |
| 表示順                                                                                                    |   | 更新日 🗸 の 🛛 | 表示件数              | 10 🗸 件 | 10 🗸 件ごと |            |            |     |  |
| ・ 公告情報を参照するには、件名をクリックします。                                                                                                    |   |           |                   |        |          |            |            |     |  |
| 公開日                                                                                                    |   | 件名        | 契約管理<br>番号        | 入札方式   | 資格区分     | 営業品目       | 開札日        | 課所名 |  |
|                                                                                                    |   |           |                   |        |          |            |            |     |  |

・件名に地域名(県中、県南、会津、南会津、相双又はいわき)を入力してください。 ※出納室の調達案件は、件名の頭に「(県中)」など地域名を入れることとしています。 地域名が入っていない案件は、出納局の調達案件となります。